# ПОДАВАНЕ НА ЕДИНЕН ГОДИШЕН ОТЧЕТ /ЕГО/ КЪМ ИДЕС

# Подаване на ЕГО за регистриран одитор

### I. Вход в системата

- За да подадете ЕГО трябва да отидете на следния адрес: <u>https://report.ides.bg</u>
- Трябва да бъде избран вида на отчета, който ще бъде подаван и да се натисне бутон "Вход"

| ИНСТИТУТ НА ДИПЛОВ ЕКСПЕРТ-СЧЕТОВОДИТ                                          | ИИРАНИТЕ<br>ЕЛИ В БЪЛГАРИЯ              | ЕДИНЕН ГОДИШЕН ОТЧЕТ                                                                                                    |
|--------------------------------------------------------------------------------|-----------------------------------------|----------------------------------------------------------------------------------------------------|
| Идентификация<br>Моля изберете вид на отчета<br>✓ Регистриран одитор<br>ध्रिод | <ul> <li>Одиторско дружество</li> </ul> | <u>Деклариране на обстоятелства</u><br>Данни за ангажименти за изразяване на<br>сигурност върду историческа финансова<br>информация без ангажиментите по<br>Европейски фондове, проекти, програми<br>Други одиторски ангажименти<br><u>Отчитане на други</u> данни |
|                                                                                |                                         | <u>Отчитане на квалификацията на одитора</u><br><u>Отчитане на участие в организационната</u><br><u>дейност</u><br><u>Оценка от последната проверка на</u><br>одиторската практика и потвърждаване<br>верността на данните                                         |

- 3. За да бъде възможно подаване на годишен отчет е задължително:
  - Периода за отчитане да бъде отворен;
  - Да се идентифицирате пред системата чрез въвеждане на потребителско име и парола
    - Потребителско име това, с което се логвате на вътрешния сайт <u>https://idesbg.sharepoint.com</u> като добавите след него @ides.bg Например:

Ако потребителското ви име за достъп до <u>https://idesbq.sharepoint.com</u> е petrov\_vi, за достъп в системата за ЕГО ще ползвате потребителско име <u>petrov\_vi@ides.bg</u>

Паролата е същата, която ползвате за влизане в <u>https://idesbg.sharepoint.com</u>.

| Sign in                                                        | ← auditor1@ides.bg             |             |
|----------------------------------------------------------------|--------------------------------|-------------|
| Email, phone, or Skype                                         | Enter password                 |             |
| Can't access your account?<br>Back Next                        | Password<br>Forgot my password | Sign in     |
| ИНСТИТУТ НА ДИПЛОМИРАНИТЕ ЕКСПЕРТ-<br>СЧЕТОВОДИТЕЛИ В БЪЛГАРИЯ |                                |             |
|                                                                | ИНСТИТУТ НА ДИПЛОМИРАНИ        | TE EKCHEPT- |

При успешно влизане в системата, в горния десен ъгъл ще се изпише Вашето име и номер на диплома:

| ЕКС                           | ПЕРТ-СЧЕТОВОДИТЕЛИ                                                      | В БЪЛГАРИ                 | Я                               |                  | Добре дошли, Васил Петров №966 Изз                                                                                |
|-------------------------------|-------------------------------------------------------------------------|---------------------------|---------------------------------|------------------|----------------------------------------------------------------------------------------------------|
| Деклариј                      | ране на обстоятелства                                                   |                           |                                 |                  | <ul> <li>Деклариране на обстоятелства</li> </ul>                                                                  |
| Име                           | Васил                                                                   | Презиме                   | Иванов                          | Фамилия Петров   | Данни за ангажименти за изразяване на<br>сигурност върху историческа фикансова<br>информация без ангажиментите по |
| Обстоятелств<br>(Данните се п | а, обявени в публичния регистър на<br>юпълват от администратор. В случа | а ИДЕС<br>й че забележите | несъответствия, обадете се на т | ел. 02/9500777): | сыропенски фондове, проекти, програми<br>Други одиторски ангажименти                                              |
| Адрес:                        |                                                                         |                           |                                 |                  | Отчитане на други данни                                                                                           |
| rp./c.:                       | София                                                                   |                           | пощенски код:                   | 1000             | Отчитане на квалификацията на одитора                                                                             |
| община:                       | София                                                                   |                           | област:                         | София град       | Отчитане на участие в организационната<br>дейност                                                                 |
| ул., №, ж.к.                  | , бл., вх., ет., ап.:                                                   | ул. "РАЙНА                | КНЯГИНЯ" №11, ЕТ2, АП.44        |                  | Оценка от последната проверка на<br>одиторската практика и потвърждаване<br>верността на данните                  |
| Телефони:                     |                                                                         |                           |                                 |                  |                                                                                                    |
| Номер:                        |                                                                         | 0888 122927               |                                 |                  | ПРЕГЛЕД НА ОТЧЕТЕН ПЕРИОД                                                                                         |
| Номер:                        |                                                                         | 02 9187843                |                                 |                  | Преглед 1.7.2017 г 30.6.2018 г.                                                                                   |
| Fraumpaurura                  |                                                                         |                           |                                 |                  | <u>Преглед 1.7.2016 г 30.6.2017 г.</u><br>Преглед 1.7.2015 г 30.6.2016 г.                                         |
| Електронни а                  | фреси:                                                                  |                           |                                 |                  | Преглед 1.7.2014 г 30.6.2015 г.                                                                                   |
| E-mail:                       |                                                                         | vpetrov@mai               | l.bg                            |                  | Преглед 1.7.2013 г 30.6.2014 г.                                                                                   |
| Електронна                    | а страница:                                                             | www.petrov.b              | g                               |                  | Преглед 1.7.2012 г 30.6.2013 г.                                                                                   |
|                               |                                                                         |                           | -                               |                  | Преглед 1.7.2011 г 30.6.2012 г.                                                                                   |
| Членувам в                    | следната регионална                                                     | Втора софий               | ска регионална организация      |                  | Преглед 1.7.2010 г 30.6.2010 г.                                                                                   |
| oprainsain                    |                                                                         |                           |                                 |                  | Преглед 1.6.2000 г 31.5.2000 г.                                                                                   |
| Интернет с<br>докладът за     | граница, на която е публикуван<br>а прозрачност:                        | www.bsh.bg                |                                 |                  |                                                                                                    |
| Дата на със<br>прозрачнос     | тавяне на доклада за<br>т:                                              | 04.10.2017                |                                 |                  | Инструкция за работа със системата на ЕГИ                                                                         |
| Дата на пуб<br>прозрачнос     | ликуване на доклада за<br>т:                                            | 08.06.2017                |                                 |                  | Antipykana sa paoola cac chclesiala na El v                                                                       |
| Професионал                   | Ha SactpaxoBka:                                                         |                           |                                 |                  | ЕКИП ЗА ЕГО ПОМОЩ                                                                                                 |
| Marca was name                | *                                                                       | 2                         | - 77                            |                  | Телефон: 02/9500777                                                                                               |
| aime na 3dCl                  | Personarcoinara arcnitine                                               | Odcipan08dTe              |                                 |                  | Вара Петрова                                                                                                    |

#### Дясна навигация:

Посредством дясната навигация можете да зареждате и подавате информацията, включена в единния годишен отчет и да преглеждате вече отчетени периоди.

В червеното поле са изброени всички раздели на единния годишен отчет, които следва да се попълнят. След като кликнете върху някой от тях, той се зарежда на екрана и можете да преминете към неговото попълване. След натискане на бутона "Запис", попълнената информация се записва в базата. Посредством секцията "Преглед на отчетни периоди" можете да преглеждате вече отчетени периоди.

| ИНС ЕКСІ                        | ТИТУТ НА ДИПЛОМИРА<br>ПЕРТ-СЧЕТОВОДИТЕЛИ                                | НИТЕ<br>В БЪЛГАРИЯ         | 4                               |                                  | ЕДИНЕН ГОДИШЕН ОТЧІ<br>Добре дошли, Васил Петров №966 Из                                                          |
|---------------------------------|-------------------------------------------------------------------------|----------------------------|---------------------------------|----------------------------------|----------------------------------------------------------------------------------------------------|
| Декларир                        | ране на обстоятелства                                                   |                            |                                 |                                  | <ul> <li>Деклариране на обстоятелства</li> </ul>                                                                  |
| Име                             | Басил                                                                   | Презиме                    | Иванов                          | Фамилия Петров                   | Данни за ангажименти за изразяване на<br>сигурност върху историческа финансова<br>информация без ангажиментите по |
| Обстоятелства<br>(Данните се по | а, обявени в публичния регистър на<br>опълват от администратор. В случа | а ИДЕС<br>ий че забележите | несъответствия, обадете се на т | гел. 02/95 <mark>00777</mark> ): | сыропечски фондове, проекти, програми<br>Други одиторски ангажименти                                              |
| Адрес:                          |                                                                         |                            |                                 |                                  | Отчитане на други данни                                                                                           |
| rp./c.:                         | София                                                                   |                            | пощенски код:                   | 1000                             | Отчитане на квалификацията на одитора                                                                             |
| община:                         | София                                                                   |                            | област:                         | София град                       | Отчитане на участие в организационната<br>дейност                                                                 |
| ул., №, ж.к.,                   | , бл., вх., ет., ап.:                                                   | ул. "РАЙНА                 | КНЯГИНЯ" №11, ЕТ2, АП.44        |                                  | Оценка от последната проверка на<br>одиторската практика и потеърждаване<br>верността на данните                  |
| Телефони:                       |                                                                         |                            |                                 |                                  |                                                                                                    |
| Номер:                          |                                                                         | 0888 122927                |                                 |                                  | ПРЕГЛЕД НА ОТЧЕТЕН ПЕРИОД                                                                                         |
| Номер:                          |                                                                         | 02 9187843                 |                                 |                                  | Преглед 1.7.2017 г 30.6.2018 г.                                                                                   |
| Електронни а;                   | дреси:                                                                  |                            |                                 |                                  | Преглед 1.7.2016 г 30.6.2017 г.<br>Преглед 1.7.2015 г 30.6.2016 г.                                                |
| E-mail:                         |                                                                         | vpetrov@mail               | .bg                             |                                  | Преглед 1.7.2014 Г 30.6.2015 Г.                                                                                   |
| Електронна                      | страница:                                                               | www.netrov.he              | -                               |                                  | Преглед 1.7.2013 г 30.6.2014 г.                                                                                   |
|                                 |                                                                         |                            | 2                               |                                  | Преглед 1.7.2011 г 30.6.2012 г.                                                                                   |
| Членувам в<br>организация       | следната регионална<br>я:                                               | Втора софийс               | ка регионална организация       |                                  | Преглед 1.7.2010 Г 30.6.2011 Г.<br>Преглед 1.6.2009 Г 30.6.2010 Г.                                                |
| Интернет ст<br>докладът за      | раница, на която е публикуван<br>прозрачност:                           | www.bsh.bg                 |                                 |                                  | Преглед 1.6.2008 г 31.5.2009 г.                                                                                   |
| Дата на съст<br>прозрачност     | гавяне на доклада за<br>г:                                              | 04.10.2017                 |                                 |                                  |                                                                                                    |
| Дата на публ<br>прозрачност     | пикуване на доклада за<br>г:                                            | 08.06.2017                 |                                 |                                  | инструкция за работа със системата на ЕГ                                                                          |
| Професионали                    | на застраховка:                                                         |                            |                                 |                                  | ЕКИП ЗА ЕГО ПОМОЩ                                                                                                 |
|                                 | *                                                                       | 22000200000000             | - 22                            |                                  | Телефон: 02/9500777                                                                                               |

# II. Попълване на разделите от ЕГО

В разделите за подаване на годишен отчет на одитора е предвидена помощна система, която да Ви показва необходимия формат на данните (ако има изисквания за такъв

формат) и допълнителна информация, обозначена със знак за улеснение 🤨. Чрез задържане на показалеца за кратко върху знака, информацията се визуализира.

В случай че има задължителни полета, които не са попълнени и се натисне бутон "Запис", системата ги огражда в червено и не позволява на информацията да се запише, докато полетата не бъдат попълнени.

| Интернет страница, на<br>докладът за прозрачно  | която е публикуван<br>ст:             |                         |                                |                                                 |
|-------------------------------------------------|---------------------------------------|-------------------------|--------------------------------|-------------------------------------------------|
| Дата на съставяне на до<br>прозрачност:         | оклада за                             |                         |                                |                                                 |
|                                                 |                                       | Моля, въведете данни з  | а "Дата на съставяне на доклад | а за прозрачност"                               |
| Дата на публикуване на<br>прозрачност:          | а доклада за                          |                         |                                |                                                 |
|                                                 |                                       | Моля, въведете данни з  | а "Дата на публикуване на докл | ада за прозрачност"                             |
| Професионална застрахо                          | вка:                                  |                         |                                |                                                 |
| Име на застрахователн                           | ата агенция:                          |                         |                                |                                                 |
|                                                 |                                       | Моля, въведете данни за | а "Име на застрахователната аг | енция"                                          |
|                                                 |                                       |                         |                                |                                                 |
| полица №:                                       |                                       |                         | от дата:                       |                                                 |
|                                                 | Моля, въведете данни за "г            | толица №"               |                                | Моля, въведете данни за "от дата"               |
| застрахователна<br>сума:                        |                                       |                         | полицата изтича на:            | 1                                               |
| v                                               | Моля, въведете данни за "з            | застрахователна сума"   |                                | Моля, въведете данни за "полицата изтича на"    |
| Извършвате ли одитор<br>отчетния период?        | ска практика през 🕧                   | Не                      |                                | •                                               |
| Брой на отчетните годи<br>извършвал независим ( | ни, в които не сте 🕧<br>финансов одит |                         |                                |                                                 |
|                                                 |                                       | Моля, въведете данни з  | а "Брой на отчетните години, в | които не сте извършвал независим финансов одит" |
|                                                 |                                       |                         |                                |                                                 |
| Запис                                           |                                       |                         |                                |                                                 |

# 1. Деклариране на обстоятелства

В този раздел част от полетата със сив фон се попълват автоматично от регистъра на ИДЕС и вие не може да променяте информацията в тях.

В случай че забележите несъответствия, свържете се с ИДЕС на тел. 02/9500777.

|                                     |                                                                     |                              |                               |                  | Добре дошли, Васил Петров №966 Изх                                                                                |
|-------------------------------------|---------------------------------------------------------------------|------------------------------|-------------------------------|------------------|----------------------------------------------------------------------------------------------------|
| Декларира                           | ане на обстоятелства                                                |                              |                               |                  | <ul> <li>Деклариране на обстоятелства</li> </ul>                                                                  |
| Име                                 | Васил                                                               | Презиме                      | Иванов                        | Фамилия Петров   | Данни за ангажименти за изразяване на<br>сигурност върху историческа финансова<br>информация без ангажиментите по |
| Обстоятелства, о<br>(Данните се пог | обявени в публичния регистър на<br>пълват от администратор. В случа | а ИДЕС<br>й че забележите не | съответствия, обадете се на т | ел. 02/9500777): | Саротначски фондове, проекти, програми<br>Други одиторски ангажименти                                             |
| Адрес:                              |                                                                     |                              |                               |                  | Отчитане на други данни                                                                                           |
| rp./c.:                             | София                                                               |                              | пощенски код:                 | 1000             | Отчитане на квалификацията на одитора                                                                             |
| община:                             | София                                                               |                              | област:                       | София град       | Отчитане на участие в организационната<br>дейност                                                                 |
| ул., №, ж.к., б                     | бл., вх., ет., ап.:                                                 | ул. "РАЙНА КН                | ЯГИНЯ" №11, ЕТ2, АП.44        |                  | Оценка от последната проверка на<br>одиторската практика и потеърждаване<br>верността на данните                  |
| Телефони:                           |                                                                     |                              |                               |                  |                                                                                                    |
| Номер:                              |                                                                     | 0888 122927                  |                               |                  | ПРЕГЛЕД НА ОТЧЕТЕН ПЕРИОД                                                                                         |
| Номер:                              |                                                                     | 02 9187843                   |                               |                  | Преглед 1.7.2017 Г 30.6.2018 Г.<br>Преглед 1.7.2016 Г 20.6.2017 Г.                                                |
| Електронни адг                      | реси:                                                               |                              |                               |                  | Преглед 1.7.2015 г 30.6.2016 г.                                                                                   |
| E-mail:                             |                                                                     | vpetrov@mail.bg              |                               |                  | <u>Преглед 1.7.2014 г 30.6.2015 г.</u><br>Преглед 1.7.2013 г 30.6.2014 г.                                         |
| Електронна с                        | траница:                                                            | www.petrov.bg                |                               |                  | Преглед 1.7.2012 Г 30.6.2013 Г.                                                                                   |
| Членувам в сл<br>организация:       | ледната регионална                                                  | Втора софийска               | регионална организация        |                  | Преглед 1.7.2011 Г 30.6.2012 Г.<br>Преглед 1.7.2010 Г 30.6.2011 Г.<br>Преглед 1.6.2009 Г 30.6.2010 Г.             |
| Интернет стра<br>докладът за п      | аница, на която е публикуван<br>позрачност:                         | www.bsh.bg                   |                               |                  | Преглед 1.6.2008 г 31.5.2009 г.                                                                                   |
| Дата на състал<br>прозрачност:      | вяне на доклада за                                                  | 04.10.2017                   |                               |                  |                                                                                                    |
| Дата на публи<br>прозрачност:       | икуване на доклада за                                               | 08.06.2017                   |                               |                  | инструкция за работа със системата на ЕГО                                                                         |
| Професионална                       | а застраховка:                                                      |                              |                               |                  | ЕКИП ЗА ЕГО ПОМОЩ                                                                                                 |
| Име на застра                       | ахователната агенция:                                               | Застраховател Б              | P                             |                  | Телефон: 02/9500777                                                                                               |

Ако през отчетния период не извършвате одиторска практика, трябва да посочите и броя на отчетните години, в които не сте извършвали независим финансов одит.

| Извършвате ли одиторска практика през 👩 отчетния период?                        | Не т |  |
|---------------------------------------------------------------------------------|------|--|
| Брой на отчетните години, в които не сте 🕕<br>извършвал независим финансов одит |      |  |
| Запис                                                                           |      |  |

С натискане на бутона "Запис", ако сте попълнили всички задължителни полета, информацията се записва. В противен случай трябва да се върнете и да попълните полетата, оградени с червено.

Ако на въпроса "Извършвате ли одиторска практика през отчетния период?" отговорите с "Да", се показват допълнителни полета.

| упражнявам<br>следния начи   | одиторската професия по<br>н:                                                    | 0        |               | Пряко, като физическо лиц               | е на свободна практика             |    |
|------------------------------|----------------------------------------------------------------------------------|----------|---------------|-----------------------------------------|------------------------------------|----|
|                              |                                                                                  | E        | 8             | Пряко, като физическо лиц               | е едноличен търговец               |    |
|                              |                                                                                  | Ē        |               | Пряко, чрез участие в търго             | вско дружество                     |    |
|                              |                                                                                  | ĺ.       | D .           | Пряко, по трудов/облигаци               | онен договор в търговско дружество |    |
|                              |                                                                                  | 6        |               | Пряко, по трудов/облигаци               | онен договор в одиторско дружество |    |
|                              |                                                                                  |          | 0             | Чрез участие в одиторско д              | ружество                           |    |
|                              |                                                                                  | 6        | 0             | Чрез участие в гражданско<br>договорите | дружество по Закона за задълженият | аи |
| Пълно наиме                  | нование на практиката:                                                           |          |               |                                         |                                    |    |
| ЕИК                          |                                                                                  |          |               |                                         |                                    |    |
|                              |                                                                                  |          |               |                                         |                                    |    |
| Практиката с                 | е осъществява под формата                                                        | а на: Мо | оля, изберете |                                         |                                    | ٠  |
| Практиката с<br>Точен адрес: | е осъществява под формата                                                        | а на: Мо | оля, изберете |                                         |                                    | *  |
| Практиката с<br>Точен адрес: | е осъществява под формата<br>гр/с.:                                              | а на: Мо | оля, изберете | пощенс                                  | м код:                             | •  |
| Практиката с<br>Точен адрес: | е осъществява под формата<br>гр/с.:<br>община:                                   | а на: Мо | ля, изберете  | пощенсі<br>област:                      | зи код:                            | •  |
| Практиката с<br>Точен адрес: | е осъществява под формата<br>гр/с.:<br>община:<br>ул., №, ж.к., бл<br>ет., ап.:  | а на: Мо | лля, изберете | пощенсі<br>област:                      | хи код:                            | v  |
| Практиката с<br>Точен адрес: | е осъществява под формата<br>гр/с.:<br>община:<br>ул., №, ж.к., бл.<br>ет., ап.: | a Ha: Mo | оля, изберете | пощенсі<br>област:                      | хи код:                            | •  |

Следва да отбележите **ВСИЧКИ** начини, по които сте упражнявали одиторската професия през отчетния период.

| За периода 1.7.2017 г 30.6.2018 г. отчитал        | м: |                                                                            |
|---------------------------------------------------|----|----------------------------------------------------------------------------|
| Упражнявам одиторската професия по следния начин: | 0  | Пряко, като физическо лице на свободна практика                            |
|                                                   |    | Пряко, като физическо лице едноличен търговец                              |
|                                                   |    | Пряко, чрез участие в търговско дружество                                  |
|                                                   |    | Пряко, по трудов/облигационен договор в търговско дружество                |
|                                                   |    | Пряко, по трудов/облигационен договор в одиторско дружество                |
|                                                   |    | Чрез участие в одиторско дружество                                         |
|                                                   |    | Чрез участие в гражданско дружество по Закона за задълженията и договорите |

Следва деклариране на практиките, с които е упражнявана одиторската професия през отчетния период. Попълвате всички полета и натискате бутона "Запис".

| Пълно наименование на практиката:         |                  |
|-------------------------------------------|------------------|
| ЕИК                                       |                  |
| Практиката се осъществява под формата на: | Моля, изберете 🔻 |
| Точен адрес:                              |                  |
| rp/c.:                                    | пощенски код:    |
| община:                                   | област:          |
| ул., №., ж.к., бл., вх.,<br>ет., ап.:     |                  |
|                                           | Запис            |

След което декларираните практики ще се появят в таблицата с практики и ще бъдат маркирани с отметка в колоната "За текущ период".

| За периода 1.7.2017 г.             | - 30.6.2018 г. отчитам          | c .            |             |                              |                                          |                                     |
|------------------------------------|---------------------------------|----------------|-------------|------------------------------|------------------------------------------|-------------------------------------|
| Упражнявам одито<br>следния начин: | рската професия по              | 0              | Пря         | нко, като фи<br>нко, като фи | изическо лице на с<br>изическо лице едно | вободна практика<br>оличен търговец |
|                                    |                                 |                | Пря         | іко, чрез уч                 | астие в търговско,                       | дружество                           |
|                                    |                                 |                | Пря         | ако, по труд                 | ов/облигационен                          | договор в търговско дружество       |
|                                    |                                 |                | Пря         | нко, по труд                 | ов/облигационен                          | договор в одиторско дружество       |
|                                    |                                 | 1              | Чре         | ез участие в                 | одиторско дружес                         | тво                                 |
|                                    |                                 |                | Чре<br>дого | ез участие в<br>оворите      | гражданско друже                         | ество по Закона за задълженията и   |
| Информацията е за                  | писана успешно!                 |                |             |                              |                                          |                                     |
| Пълно наименован                   | ие на практиката:               |                |             |                              |                                          |                                     |
| ЕИК                                |                                 |                |             |                              |                                          |                                     |
| Практиката се осъп                 | цествява под формата            | на: Мол        | я, изберете |                              |                                          | v                                   |
| Точен адрес:                       |                                 |                |             |                              |                                          |                                     |
|                                    | rp/c.:                          |                |             |                              | пощенски код                             | İ:                                  |
|                                    | община:                         |                |             |                              | област:                                  |                                     |
|                                    | ул., №, ж.к., бл.,<br>ет., ап.: | BX.,           |             |                              |                                          |                                     |
|                                    |                                 | Запис          |             |                              |                                          |                                     |
| За текущ<br>период                 | Пълно наименовані               | іе на практика | га          | E                            | ИК                                       | Форма на упражняване                |
| 1                                  | Сила Одит ООД                   |                |             | 14                           | 15675983                                 | Одиторско дружество                 |
| 2 1                                | Трейд ЕООД                      |                |             | 34                           | 45285934                                 | Търговско дружество                 |
|                                    |                                 |                |             |                              |                                          |                                     |
| Запис                              |                                 |                |             |                              |                                          |                                     |
|                                    |                                 |                |             |                              |                                          |                                     |

С натискане на бутона "Запис" информацията се записва в системата.

След успешен запис на данните, системата извежда съобщение, показано по-долу:

Деклариране на обстоятелства

Информацията е записана успешно!

Ако през отчетния период сте упражнявали одиторската професия само "Пряко, като физическо лице на свободна практика" и го отбележите в квадратчето за отметка, информацията за практиките се скрива. Следва да натиснете бутон "Запис" и да продължите към следващата форма.

| пражнявам одиторската професия по<br>педния начин: | 0 | Пряко, като физическо лице на свободна практика                               |
|----------------------------------------------------|---|-------------------------------------------------------------------------------|
|                                                    |   | Пряко, като физическо лице едноличен търговец                                 |
|                                                    |   | Пряко, чрез участие в търговско дружество                                     |
|                                                    |   | Пряко, по трудов/облигационен договор в търговско дружество                   |
|                                                    |   | Пряко, по трудов/облигационен договор в одиторско дружество                   |
|                                                    |   | Чрез участие в одиторско дружество                                            |
|                                                    |   | Чрез участие в гражданско дружество по Закона за задълженията и<br>договорите |

Ако през отчетния период сте упражнявали одиторската професия "Пряко, по трудов/облигационен договор в одиторско дружество" и/или "Чрез участие в одиторско дружество" следва да въведете практиките и да ги запишете с бутона "Запис".

| За периода 1.7.2017 г 30.6.2018 г. отчита:           | <b>/</b> I: |   |                                                                               |
|------------------------------------------------------|-------------|---|-------------------------------------------------------------------------------|
| Упражнявам одиторската професия по<br>следния начин: | 0           |   | Пряко, като физическо лице на свободна практика                               |
|                                                      |             |   | Пряко, като физическо лице едноличен търговец                                 |
|                                                      |             |   | Пряко, чрез участие в търговско дружество                                     |
|                                                      |             |   | Пряко, по трудов/облигационен договор в търговско дружество                   |
|                                                      |             | • | Пряко, по трудов/облигационен договор в одиторско дружество                   |
|                                                      |             |   | Чрез участие в одиторско дружество                                            |
|                                                      |             |   | Чрез участие в гражданско дружество по Закона за задълженията и<br>договорите |

След записване на формата посредством натискане на бутона "Запис", който се намира долу вляво, от дясната навигация се скрива формата "Данни за ангажименти за изразяване на сигурност върху историческа финансова информация без ангажиментите по Европейски фондове, проекти, програми".

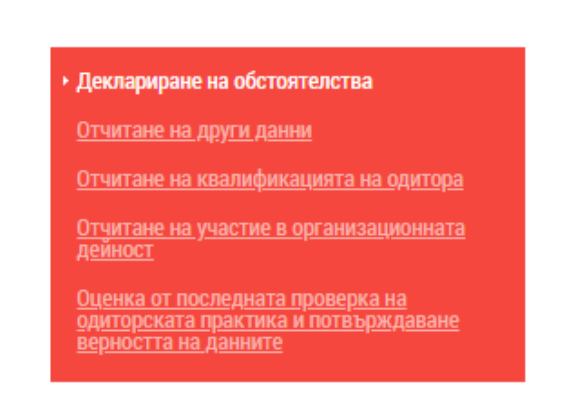

Във всеки един момент докато системата е отворена, Вие можете да редактирате вече въведената информация, след което трябва да натиснете бутона "Запис"/ долу вляво/, за да се отразят промените в системата.

# 2. Данни за ангажименти за изразяване на сигурност върху историческа финансова информация без ангажиментите по Европейски фондове, проекти, програми

В падащото меню на полето "Ангажименти за текущ период" се показват всички ангажименти, които вече сте отчели в предишни отчетни периоди. При избор на ангажимент от стар период, полетата с информация за предприятието се попълват автоматично, като Ви се дава възможност да редактирате неактуални данни.

Системата има функция за търсене по ЕИК на вече въвеждани ангажименти чрез въвеждане на ЕИК и натискане на бутон "Търсене"

| Данни за ангажименти за изразяване на сигурност върху историческа финансова<br>информация без ангажиментите по Европейски фондове, проекти, програми 👩 |   |                |   |  |  |
|----------------------------------------------------------------------------------------------------|---|----------------|---|--|--|
| Ангажименти за текущия период:                                                                                                    | 0 | Нов ангажимент | • |  |  |
| Търсене по ЕИК:                                                                                                    | 0 | Търсене        |   |  |  |
|                                                                                                    |   |                |   |  |  |

В падащото меню на полето "Ангажиментът е изпълнен като/чрез" се показват всички практики, които сте посочили в справката "Деклариране на обстоятелства" плюс "Пряко, като физическо лице на свободна практика".

| Вид на ангажимента:                | Моля, изберете | Ŧ |
|------------------------------------|----------------|---|
| Обхват на финансовия отчет:        | Моля, изберете | T |
| Ангажиментът е изпълнен като/чрез: | Моля, изберете | • |
| Ангажимент №:                      | 6              |   |

Системата брои ангажиментите при записване и при изтриване, и попълва автоматично коректната цифра в полето "Номер на ангажимента".

Ако предприятието не е въвеждано в предишни отчетни периоди, следва да се въведат данни за него в полетата по-долу:

| Пълно и точно наименование на проверяван                                                                                           | ото предприятие:                         |                                                  |                                                                     |        |
|----------------------------------------------------------------------------------------------------|------------------------------------------|--------------------------------------------------|---------------------------------------------------------------------|--------|
|                                                                                                    |                                          | ЕИК:                                             |                                                                     |        |
| Седалище на предприятието:                                                                                                    |                                          |                                                  |                                                                     |        |
| rp./c.:                                                                                                    |                                          | пощенски код:                                    |                                                                     |        |
| община:                                                                                                    |                                          | област:                                          |                                                                     |        |
| ул., №, ж.к., бл., вх., ет., ап.:                                                                                                  |                                          |                                                  |                                                                     |        |
| Предприятието извършва дейност от общест                                                                                           | вен интерес:                             | Моля, изберете                                   |                                                                     | ~      |
| Дейност на предприятието:                                                                                                    | Моля, изберете                           |                                                  |                                                                     | ~      |
| Вид на предприятието:                                                                                                    | Моля, изберете                           |                                                  |                                                                     | ~      |
| Нетни приходи (в хил. лв.): 🧃                                                                                                    |                                          |                                                  |                                                                     |        |
| Сума на баланса (в хил. лв.):                                                                                                    |                                          |                                                  |                                                                     |        |
| Собствен капитал (в хил. лв.):                                                                                                    |                                          |                                                  |                                                                     |        |
| Среден брой лица (персонал) за<br>годината:                                                                                        |                                          |                                                  |                                                                     |        |
| Дата на писмо/договор за поемане на<br>ангажимент:                                                                                 |                                          | Дата на издаване на с                            | одиторския доклад:                                                  |        |
| Дата на започване на изпълнението 👩<br>на ангажимента:                                                                             |                                          |                                                  |                                                                     |        |
| Вид мнение в одиторския доклад:                                                                                                    | Моля, изберете                           |                                                  |                                                                     | ~      |
| Съдържа ли одиторският доклад параграф за<br>внимание?                                                                             | а обръщане на                            | Моля, изберете                                   |                                                                     | ~      |
| Финансовият отчет е изготвен съгласно:                                                                                             | Моля, изберете                           |                                                  |                                                                     | ~      |
| Година на финансов отчет:                                                                                                    | Моля, изберете                           |                                                  |                                                                     | ~      |
| Общ брой часове на ангажимента:                                                                                                    |                                          |                                                  |                                                                     |        |
| Посочете дипломата на регистрирания одито одита:                                                                                   | ор, отговорен за                         |                                                  |                                                                     |        |
| Посочете имена на лицето /или номер на дип<br>одиторските ангажименти<br>(Лицето извършило преглед за контрол в/у к<br>качеството) | ілома/, осъществил<br>ачеството на ангаж | о текущо наблюдение въ<br>имента според междунар | рху качеството на изпълнението на<br>родния стандарт за контрол в/у | •      |
|                                                                                                    |                                          |                                                  |                                                                     |        |
| Продължителност /брой години/ на изпълне<br>от регистрирания одитор:                                                               | ение на одиторски а                      | нгажимент 🕧                                      |                                                                     |        |
| Този ангажимент изпълняван ли е съвместно                                                                                          | о с друг одитор:                         |                                                  |                                                                     |        |
| Запис                                                                                                    |                                          |                                                  |                                                                     |        |
|                                                                                                    |                                          |                                                  |                                                                     |        |
| Справка 🗟 Експорт към Excel                                                                                                    |                                          |                                                  | Импорт на данни за ангажи                                           | именти |
|                                                                                                    |                                          |                                                  |                                                                     |        |

С натискане на бутон "Запис", ангажиментът се записва в системата и можете да продължите с въвеждането на следващия ангажимент.

При успешно записване на ангажимента, се появява съобщение на зелен фон, че записът е направен успешно.

| ИНСТИТУТ НА ДИПЛОІ<br>ЕКСПЕРТ-СЧЕТОВОДИТ               | ИИРАН<br>ТЕЛИ В  | ИТЕ<br>БЪЛГАРИЯ                                                                            |
|--------------------------------------------------------|------------------|--------------------------------------------------------------------------------------------|
|                                                        |                  |                                                                                            |
| Данни за ангажименти за в<br>без ангажиментите по Евро | ізразяі<br>пейск | ване на сигурност върху историческа финансова информация<br>и фондове, проекти, програми 👩 |
| Ангажиментът е записан успешно!                        |                  |                                                                                            |
| Ангажименти за текущия период:<br>Търсене по ЕИК:      | 0<br>0           | Ам Ам ЕООД 🔹                                                                               |

Бутонът "Справка" визуализира въведените ангажименти за отчетния период.

В случай че при преглед на информацията в "Справка", установите погрешно попълнени данни за някой от ангажиментите и искате да ги редактирате или изтриете, изберете ангажимента от падащото меню "Ангажименти за текущия период". Информацията се визуализира на екрана. При редакция или изтриване, използвайте бутоните вляво на екрана.

| Вид на ангажимента:                                                                  |                                      |                            | Одит на финансон                         | в отчет (МОС 200-799)                                |                                                 | ~                       |  |
|--------------------------------------------------------------------------------------|--------------------------------------|----------------------------|------------------------------------------|------------------------------------------------------|-------------------------------------------------|-------------------------|--|
| Обхват на финансовия                                                                 | і отчет:                             |                            | Индивидуален                             |                                                      |                                                 | ~                       |  |
| Ангажиментът е изпъл                                                                 | інен като/ч                          | рез:                       | Пряко, като физи                         | ческо лице на свободна практи                        | іка                                             | ~                       |  |
| Ангажимент №:                                                                        |                                      |                            | 1                                        |                                                      |                                                 |                         |  |
| Пълно и точно наимен                                                                 | ювание на 1                          | проверяван                 | юто предприятие:                         |                                                      |                                                 |                         |  |
| Спринт ООД                                                                           |                                      |                            |                                          | ЕИК:                                                 | 555666777                                       |                         |  |
| Седалище на предприя                                                                 | ятието:                              |                            |                                          |                                                      |                                                 |                         |  |
| rp./c.:                                                                              | .: Ямбол                             |                            | пощенски код:                            |                                                      |                                                 |                         |  |
| община:                                                                              | цина:                                |                            |                                          | област:                                              |                                                 |                         |  |
| ул., №, ж.к., бл., вх., ет., ап.: ул. Възход №12                                     |                                      |                            | Nº12                                     |                                                      |                                                 |                         |  |
| Предприятието извър                                                                  | шва дейнос                           | т от общест                | вен интерес:                             | Не                                                   |                                                 | ~                       |  |
| Дейност на предприят                                                                 | ието:                                |                            | Търговия; ремонт                         | на автомобили и мотоциклети                          | Ĩ                                               | ~                       |  |
| Вид на предприятието                                                                 | :                                    |                            | Дружество с огран                        | ничена отговорност                                   |                                                 | ~                       |  |
| Нетни приходи <mark>(в хил</mark> .                                                  | лв.):                                | 0                          | 24                                       | •                                                    |                                                 |                         |  |
| Сума на баланса <mark>(в хил</mark>                                                  | і. лв.):                             |                            |                                          |                                                      |                                                 |                         |  |
| Собствен капитал (в хил. лв.).                                                       |                                      | 35                         |                                          |                                                      |                                                 |                         |  |
| Среден брой лица (пер                                                                | сонал) за                            |                            | 10                                       |                                                      |                                                 |                         |  |
| годината:<br>Лата на писмо/договог                                                   | за поеман                            | ена                        | 5 Лата на излаване на олиторския локлал: |                                                      |                                                 |                         |  |
| дага на племо, договор<br>ангажимент:<br>Дото на раконрана на н                      |                                      |                            |                                          | duru na nodubuno na oz                               | diropenin dowidd.                               |                         |  |
| дата на започване на и<br>на ангажимента:<br>-                                       | зпълнение                            | ro 🕕                       |                                          |                                                      |                                                 |                         |  |
| Вид мнение в одиторск                                                                | кия доклад:                          |                            | Немодифицирано                           | мнение                                               |                                                 | ~                       |  |
| Съдържа ли одиторски<br>внимание?                                                    | ият доклад г                         | араграф за                 | обръщане на                              | Не                                                   |                                                 | ~                       |  |
| Финансовият отчет е из                                                               | зготвен съг.                         | ласно:                     | HCC                                      |                                                      |                                                 | ~                       |  |
| Година на финансов от                                                                | гчет:                                |                            | 2021                                     |                                                      |                                                 | ~                       |  |
| Общ брой часове на ан                                                                | гажимента                            |                            |                                          | 5                                                    |                                                 |                         |  |
| Посочете дипломата на                                                                | а регистрир                          | ания одито                 | ор, отговорен за                         | говорен за 920                                       |                                                 |                         |  |
| Посочете имена на лиг<br>одиторските ангажиме<br>(Лицето извършило пр<br>качеството) | цето /или не<br>енти<br>реглед за ко | омер на диг<br>нтрол в/у к | плома/, осъществи<br>ачеството на ангаз  | ло текущо наблюдение вър<br>кимента според междунаро | оху качеството на изпъ<br>одния стандарт за кон | лнението на<br>грол в/у |  |
| Продължителност /бро<br>рт регистрирания одит                                        | ой години/<br>rop:                   | на изпълне                 | ение на одиторски                        | ангажимент 👔                                         | 5                                               |                         |  |
| Този ангажимент изпъ<br>Запис Изтрий Н                                               | лняван ли (<br>ов Запис              | е съвместно                | о с друг одитор:                         |                                                      |                                                 |                         |  |
| Справка 📑 Експорт к                                                                  | съм Ехсеі                            |                            |                                          |                                                      | Импорт на                                       | данни за ангажименти    |  |

Натискайки бутон "Експорт към Excel" имате възможност да запазите въведените ангажименти в .xls формат на вашия компютър.

Натискайки бутон "Импорт на данни за ангажименти" имате възможност да вкарате повече от един ангажимент в сиситемата посредством Excel файл.

| Справка 🚦 Експорт към Excel                                                                                                    | Импорт на данни за а       | нгажименти |
|----------------------------------------------------------------------------------------------------|----------------------------|------------|
| За импорт на ангажименти, моля следвайте следните стъпки:<br>1. Свалете и попълнете генерираният темлейт (Excel файл)<br>2. Попа висте дащите са ангажимитите в вист "Data" | 🛃 Свалете темлейт          |            |
| 3. Качете попълненият Excel файл и натиснете бутона "Импорт<br>от Excel"<br>Импорт от Excel                                                                                 | Choose File No file chosen |            |

## 3. Други одиторски ангажименти

В този раздел се въвеждат данни за ангажименти по Европейски фондове, проекти, програми

| Одиторски ангажи                                | именти по Европейски фондове, г                        | проекти, програми |                                                 |      |                     |                      |
|-------------------------------------------------|--------------------------------------------------------|-------------------|-------------------------------------------------|------|---------------------|----------------------|
| Вид на ангажим                                  | ента:                                                  | Моля, изберете    |                                                 |      |                     | •                    |
| Ангажимент по І<br>проекти, програ              | Европейски фондове,<br>ми №:                           |                   |                                                 |      |                     |                      |
| Пълно и точно наименование на<br>предприятието: |                                                        |                   |                                                 |      |                     |                      |
| ЕИК:                                            | ЕИК:                                                   |                   |                                                 |      |                     |                      |
| Отработени часо                                 | ове по ангажимента:                                    |                   |                                                 |      |                     |                      |
| Размер на прове<br>Европейски фон<br>хил. лв.): | ряваната сума по<br>цове, проекти, програми (в         | 3anwe             |                                                 |      |                     |                      |
| В                                               | ид на ангажимента:                                     | Програма<br>№     | Пълно и точно наименование<br>на предприятието: | ЕИК: | Сума /в<br>хил.лв./ | Отработени<br>часове |
| 🖊 🚺 A<br>G                                      | Ангажимент за изразяване на<br>сигурност (MOC 200-799) |                   |                                                 |      |                     |                      |
| A<br>0                                          | нгажимент за договорни процеду<br>МСССУ 4400)          | ури               |                                                 |      |                     |                      |
| 🗾 🚺 A                                           | нгажимент за изразяване на                             |                   |                                                 |      |                     |                      |
|                                                 | игурност (МОС 200-799)                                 |                   |                                                 |      |                     |                      |

След въвеждане на необходимите данни за ангажимента и натискане на бутон "Запис" той се записва и се визуализира в таблицата.

С натискане на

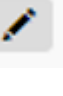

имате възможност да редактирате вече въведен ангажимент.

С натискане на

1

можете да изтриете въведен ангажимент.

Аналогично се попълват и данни за други одиторски ангажименти, неотчетени по-горе:

|                           | клиента: 0                                             | Моля, изберете                                  |      |                      |
|---------------------------|--------------------------------------------------------|-------------------------------------------------|------|----------------------|
| Тълно и точ<br>гредприяти | но наименование на<br>ето:                             |                                                 |      |                      |
| ЕИК:                      |                                                        |                                                 |      |                      |
| Отработени                | часове по ангажимента:                                 |                                                 |      |                      |
|                           |                                                        | 3anec                                           |      |                      |
|                           | Ваді на ангажимента:                                   | Пълно и точно наименование на<br>предприятието: | ЕИК: | Отработени<br>часове |
| / 🗖                       | Ангажименти за свързани по съдъ<br>(МСССУ 4000 - 4699) | ожание услуги                                   |      |                      |
|                           | Ангажименти за свързани по съдъ                        | ржание услуги                                   |      |                      |
| /                         | (MCCCS 4000 - 4699)                                    |                                                 |      |                      |

С натискане на бутона "Запис", ангажимента се записва в системата и се визуализира в таблицата.

Натискайки бутон "Експорт към Excel" имате възможност да запазите ангажиментите в .xls формат на вашия компютър.

### 4. Отчитане на други данни

Този раздел се състои от няколко секции, като след всяка има бутон "Запис", чрез който се записва съответната секция, като има и валидация, показваща на зелен фон съобщение за успешен запис.

Информацията е записана успешно!

След въвеждане на общата сума договорена за всички ангажименти, включително по "Други одиторски ангажименти", системата автоматично изчислява годишната вноска.

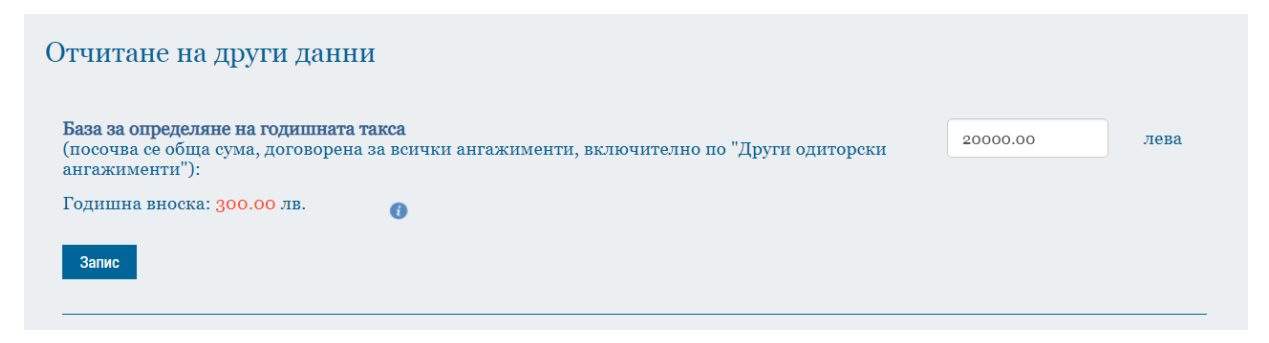

Следва да бъдат попълнени данните и записани за всяка следваща секция с натискане на бутон "Запис":

| Іо труд                                                                                                    | цово правоо                                                                                                    | гношение:                                                                                                    |                                                                                                    |                                                                                          |                                                                                                    |       |
|----------------------------------------------------------------------------------------------------|----------------------------------------------------------------------------------------------------|----------------------------------------------------------------------------------------------------|----------------------------------------------------------------------------------------------------|------------------------------------------------------------------------------------------|----------------------------------------------------------------------------------------------------|-------|
| дитори                                                                                                    | и                                                                                                    |                                                                                                    |                                                                                                    |                                                                                          |                                                                                                    |       |
| омощн                                                                                                    | ник-одитор                                                                                                    | И                                                                                                    |                                                                                                    |                                                                                          |                                                                                                    |       |
| експерти / в т.ч. оценители, актюери, финансови анализатори/                                                                                                    |                                                                                                    |                                                                                                    |                                                                                                    |                                                                                          |                                                                                                    |       |
| руги сі                                                                                                    | пециалисти                                                                                                    |                                                                                                    |                                                                                                    |                                                                                          |                                                                                                    |       |
| Временно наети лица на граждански договор:<br>одитори                                                                                                    |                                                                                                    |                                                                                                    |                                                                                                    |                                                                                          |                                                                                                    |       |
|                                                                                                    |                                                                                                    |                                                                                                    |                                                                                                    |                                                                                          |                                                                                                    |       |
| ксперт                                                                                                    | ги / в т.ч. оц                                                                                                    | енители, актюери, фина                                                                                                    | ансови анализатори/                                                                                                    |                                                                                          |                                                                                                    |       |
| руги сі                                                                                                    | пециалисти                                                                                                    |                                                                                                    |                                                                                                    |                                                                                          |                                                                                                    |       |
|                                                                                                    |                                                                                                    |                                                                                                    |                                                                                                    |                                                                                          |                                                                                                    |       |
| запис                                                                                                    |                                                                                                    |                                                                                                    |                                                                                                    |                                                                                          |                                                                                                    |       |
|                                                                                                    |                                                                                                    |                                                                                                    |                                                                                                    |                                                                                          |                                                                                                    |       |
| ₽О:<br>е, През<br>ж:                                                                                                    | к одитори /<br>зиме и Фами                                                                                              | кандидати за дес, назна<br>лия:                                                                                                    | чени от регистрирания одитор і                                                                                                    |                                                                                          | φ.)                                                                                                    | та на |
| ФО:<br>е, През<br>ж:<br>ц право                                                                                                    | к одитори /<br>зиме и Фами<br>ротношение:                                                                               | кандидати за дъс, назна<br>лия:                                                                                                    | чени от регистрирания одитор н<br>Моля, изберете                                                                                                    |                                                                                          | Ϋ́, Υ                                                                                                    | та на |
| ФО:<br>е, През<br>ж:<br>ц право                                                                                                    | к одитори /<br>зиме и Фами<br>ротношение:                                                                               | кандидати за дъс, назна<br>лия:                                                                                                    | чени от регистрирания одитор н<br>Моля, изберете<br>Запис                                                                                                    |                                                                                          | τ.)                                                                                                    | та на |
| ₽О:<br>е, През<br>ж:<br>ц право                                                                                                    | к одитори /<br>зиме и Фами<br>ротношение:                                                                               | кандидати за дъс., назна<br>лия:<br>Име, Презиме и Фами                                                                                                    | чени от регистрирания одитор н<br>Моля, изберете<br>Запис<br>лия:                                                                                                    | Стаж:                                                                                    | Вид правоотношения:                                                                                                    | Та на |
| ФО:<br>е, През<br>ж:<br>ц право                                                                                                    | к одитори /<br>зиме и Фами<br>ротношение:<br>1                                                                          | кандидати за дъс., назнач<br>лия:<br>Име, Презиме и Фами<br>6                                                                                                    | чени от регистрирания одитор н<br>Моля, изберете<br>Запис<br>лия:                                                                                                    | Стаж:<br>6                                                                               | Вид правоотношения:<br>граждански договор                                                                                                    | Та на |
| ₽О:<br>е, През<br>ж:<br>ц право                                                                                                    | к одитори /<br>зиме и Фами<br>ротношение:<br>                                                                           | кандидати за дъс., назна<br>лия:<br>Име, Презиме и Фами<br>6<br>6                                                                                                    | чени от регистрирания одитор н<br>Моля, изберете<br>Запис<br>лия:                                                                                                    | Стаж:<br>6<br>6                                                                          | Вид правоотношения:<br>граждански договор<br>договор за управление                                                                                        |       |
| ФО:<br>е, През<br>ж:<br>ц право                                                                                                    | к одитори /<br>зиме и Фами<br>ротношение:<br>(1)<br>(1)<br>(1)<br>(1)<br>(1)<br>(1)<br>(1)<br>(1)<br>(1)<br>(1)         | кандидати за дъс., назнач<br>лия:<br>Име, Презиме и Фами<br>6<br>6<br>6<br>Добрин Андонов Кара                                                                                                    | чени от регистрирания одитор н<br>Моля, изберете<br>Запис<br>лия:                                                                                                    | Стаж:<br>6<br>6<br>5                                                                     | Вид правоотношения:<br>граждански договор<br>договор за управление<br>граждански договор                                                                  |       |
| ФО:<br>е, През<br>ж:<br>ц право                                                                                                    | к одитори /<br>зиме и Фами<br>ротношение:<br>()<br>()<br>()<br>()<br>()<br>()<br>()<br>()<br>()<br>()<br>()<br>()<br>() | кандидати за дъс, назнач<br>лия:<br>Име, Презиме и Фами<br>6<br>6<br>6<br>Добрин Андонов Кара<br>Десислава Димитрова                                                                                                    | чени от регистрирания одитор н<br>Моля, изберете<br>Запис<br>лия:<br>петков<br>Тодорова                                                                                                    | Стаж:<br>6<br>6<br>5<br>1                                                                | Вид правоотношения:<br>граждански договор<br>договор за управление<br>граждански договор<br>трудово                                                       |       |
| ФО:<br>е, През<br>ж:<br>ц право                                                                                                    | к одитори /<br>зиме и Фами<br>оотношение:<br>(1)<br>(1)<br>(1)<br>(1)<br>(1)<br>(1)<br>(1)<br>(1)<br>(1)<br>(1)         | кандидати за дъс, назнач<br>лия:<br>Име, Презиме и Фами<br>6<br>6<br>6<br>Добрин Андонов Кара<br>Десислава Димитрова                                                                                                    | чени от регистрирания одитор н<br>Моля, изберете<br>Запис<br>лия:<br>петков<br>Тодорова                                                                                                    | Стаж:<br>6<br>6<br>5<br>1                                                                | Вид правоотношения:<br>граждански договор<br>договор за управление<br>граждански договор<br>трудово                                                       |       |
| ФО:<br>е, През<br>ж:<br>ц право<br>и право<br>отче<br>ччния к                                                                                                    | к одитори /<br>зиме и Фами<br>оотношение:<br>()<br>()<br>()<br>()<br>()<br>()<br>()<br>()<br>()<br>()<br>()<br>()<br>() | кандидати за дъс, назнач<br>лия:<br>Име, Презиме и Фами<br>6<br>6<br>6<br>Добрин Андонов Кара<br>Десислава Димитрова<br>хустановени ли са заплах                                                                                                   | чени от регистрирания одитор н<br>Моля, изберете<br>Запис<br>лия:<br>петков<br>Тодорова<br>и относно независимостта на од                                                                                                    | Стаж:<br>6<br>6<br>5<br>1                                                                | Вид правоотношения:<br>граждански договор<br>договор за управление<br>граждански договор<br>трудово<br>Моля, изберете                                     |       |
| ФО:<br>е, През<br>ж:<br>ц право<br>и право<br>и | к одитори /<br>зиме и Фами<br>оотношение:<br>(а)<br>(а)<br>(а)<br>(а)<br>(а)<br>(а)<br>(а)<br>(а)<br>(а)<br>(а)         | кандидати за дъс, назна<br>лия:<br>Име, Презиме и Фами<br>6<br>6<br>Добрин Андонов Кара<br>Десислава Димитрова<br>уустановени ли са заплах<br>има ли случаи на отказ с<br>о от ЗНФО?                                                               | чени от регистрирания одитор н<br>Моля, изберете<br>Запис<br>лия:<br>петков<br>Тодорова<br>и относно независимостта на од<br>и относно независимостта на од                                                                    | Стаж:<br>6<br>6<br>5<br>1<br>цитора сыгласно<br>кент сыгласно                            | Вид правоотношения:<br>граждански договор<br>договор за управление<br>граждански договор<br>трудово<br>Моля, изберете<br>Моля, изберете                   |       |
| <ul> <li>ФО:</li> <li>е, През</li> <li>ж:</li> <li>(правоо</li> <li>с</li> <li>с</li></ul>                                                                                                    | к одитори /<br>зиме и Фами<br>оотношение:<br>()<br>()<br>()<br>()<br>()<br>()<br>()<br>()<br>()<br>()<br>()<br>()<br>() | кандидати за дъс, назнач<br>лия:<br>Име, Презиме и Фами<br>6<br>6<br>добрин Андонов Кара<br>Десислава Димитрова<br>цустановени ли са заплах<br>у от ЗНФО?<br>ки ангажименти, които н<br>именти/?                                                   | чени от регистрирания одитор н<br>Моля, изберете<br>Запис<br>лия:<br>петков<br>Тодорова<br>и относно независимостта на од<br>от изпълнение на поет ангажим<br>не са платени повече от 1 година                                 | Стаж:<br>6<br>6<br>5<br>1<br>цитора съгласно<br>еент съгласно<br>и / в т.ч. и за         | Вид правоотношения:<br>граждански договор<br>договор за управление<br>граждански договор<br>трудово<br>Моля, изберете<br>Моля, изберете<br>Моля, изберете |       |
| <ul> <li>ФО:</li> <li>е, През</li> <li>ж:</li> <li>цправо</li> <li>с</li> <li>с</li></ul>                                                                                                    | к одитори /<br>зиме и Фами<br>оотношение:<br>()<br>()<br>()<br>()<br>()<br>()<br>()<br>()<br>()<br>()<br>()<br>()<br>() | кандидати за дъс, назна<br>лия:<br>Име, Презиме и Фами<br>6<br>6<br>добрин Андонов Кара<br>Десислава Димитрова<br>десислава Димитрова<br>уустановени ли са заплах<br>има ли случаи на отказ с<br>о от ЗНФО?<br>ки ангажименти, които н<br>именти/? | чени от регистрирания одитор н<br>Моля, изберете<br>Запис<br>лия:<br>петков<br>Тодорова<br>и относно независимостта на од<br>от изпълнение на поет ангажим<br>не са платени повече от 1 година<br>мент на предприятие от общес | Стаж:<br>6<br>6<br>5<br>1<br>цитора сыгласно<br>еент сыгласно<br>к/в т.ч. и за<br>твен 0 | Вид правоотношения:<br>граждански договор<br>договор за управление<br>граждански договор<br>трудово<br>Моля, изберете<br>Моля, изберете<br>Моля, изберете |       |

Запис

### 5. Отчитане на квалификацията на одитора

В този раздел се отчита квалификацията на одитора за отчетния период. С натискане на бутона "Запис" информацията за квалификацията се записва в табличен вид.

| Посредст       | осредством бутон имате възможност да редактирате вече въведена |                           |                                                |                                                                                                    |                 |                        |  |
|----------------|----------------------------------------------------------------|---------------------------|------------------------------------------------|----------------------------------------------------------------------------------------------------|-----------------|------------------------|--|
| квалифи        | кация.                                                         |                           |                                                |                                                                                                    |                 |                        |  |
| С натиска      | ане на                                                         | можете                    | да изтриете вече въведе                        | ена квалифика                                                                                                    | ция.            |                        |  |
| Отчитане       | е на квалификат                                                | цията на с                | одитора                                        |                                                                                                    |                 |                        |  |
| За периода 1.; | 7.2017 г 30.6.2018 г. от                                       | читам следни              | те часове за квалификация:                     |                                                                                                    |                 |                        |  |
| Форма на к     | валификацията:                                                 | 0                         | Моля, изберете                                 |                                                                                                    |                 | ٣                      |  |
| Вид и тема     | на квалификацията:                                             |                           | Моля, изберете                                 |                                                                                                    |                 | Ŧ                      |  |
| Организира     | ана от:                                                        |                           | Моля, изберете                                 |                                                                                                    |                 | T                      |  |
| Брой часове    | Брой часове:                                                   |                           |                                                |                                                                                                    |                 |                        |  |
| Дата на обу    | чението:                                                       |                           |                                                |                                                                                                    |                 |                        |  |
|                |                                                                |                           | Запис                                          |                                                                                                    |                 |                        |  |
|                | Форма на<br>квалификацията:                                    | Вид и тема                | на квалификацията:                             | Организирана от:                                                                                                    | Брой<br>часове: | Дата на<br>обучението: |  |
| 1              | Курсове по<br>счетоводство                                     | Участие кат<br>семинари и | ю слушател/ лектор в професионални<br>обучения | ИДЕС                                                                                                    | 2               | 02.10.2018             |  |
| 1              | Курсове по одит                                                | Автор и съа               | втор в професионални издания                   | Други организации<br>и фирми                                                                                                    | 60              | 01.03.2018             |  |
| Бих желал/     | а да посетя квалификац                                         | ионни меропј              | риятия със следната тематика:                  |                                                                                                    |                 |                        |  |
| одит           |                                                                |                           |                                                |                                                                                                    |                 |                        |  |
|                |                                                                |                           |                                                |                                                                                                    |                 |                        |  |
|                |                                                                |                           |                                                |                                                                                                    |                 |                        |  |
| Имате ли п     | редписание да посетите                                         | курс по МОС               | OT CKKOV:                                      | <ul> <li>Image: A start of the start of the start of</li></ul> |                 |                        |  |
| Запис          |                                                                |                           |                                                |                                                                                                    |                 |                        |  |
|                |                                                                |                           |                                                |                                                                                                    |                 |                        |  |

### 6. Отчитане на участие в организационната дейност

Следва отчитане на участие в организационната дейност. С натискане на бутона "Запис" информацията се записва.

| Отчитане на участие в организаци                                                                                                    | юнната деі    | йност                                             |
|----------------------------------------------------------------------------------------------------|---------------|---------------------------------------------------|
| За 1.7.2017 г 30.6.2018 г. отчитам и участие в орга<br>Участие в органи на ИДЕС, мероприятия на<br>ИДЕС и други подобни:<br>С оглед подобряване на организационния<br>живот в ИДЕС предлагам: | низационния ж | ивот на ИДЕС, както и следните данни и препоръки: |
| Владеене на чужди езици:                                                                                                    |               | Английски език                                    |
|                                                                                                    |               | Немски език                                       |
|                                                                                                    |               | Френски език                                      |
|                                                                                                    |               | Италиански език                                   |
|                                                                                                    |               | Други езици                                       |
| Притежавам квалификация и умения в<br>следните области извън одита:                                                                                                    |               |                                                   |
| Запис                                                                                                    |               |                                                   |

# 7. Оценка от последната проверка на одиторската практика и потвърждаване верността на данните

Информацията се попълва автоматично от регистъра на ИДЕС, като нямате възможност да я коригирате.

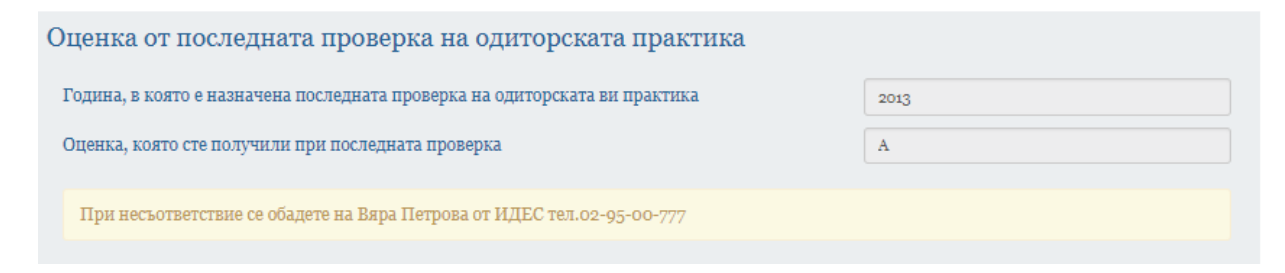

За да потвърдите верността на данните, трябва да сложите отметка и да натиснете бутона "Потвърждавам".

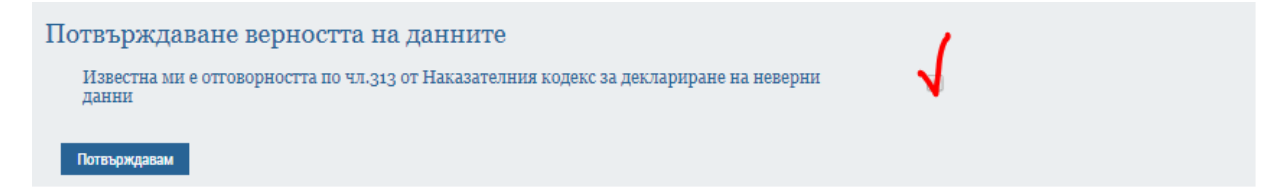

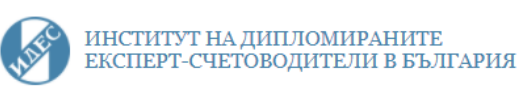

Отчетът е изпратен успешно!

Периодът за подаване на отчет е от 1 март на текущата година до 31 януари на следващата година. През месец февруари системата е затворена, за да се изготвят справки и обобщения, като се предоставя възможност за отваряне на прозорец за корекции на отделен потребител, след изпращане на писмо до СККОУ. След 28 февруари информацията за отчетния период е окончателна и се съхранява в архив.

При влизане в системата в периода за подаване на отчет, Вие ще можете да правите корекции и допълнения.

При влизане в системата извън периода на подаване на отчет, Вие ще можете да виждате Вашите отчети, подадени в предходни отчетни периоди.